## 教师查看考试安排

## 详细操作手册

 教师使用账号密码登录系统(系统地址:<u>http://ehall.acac.cn/</u>或通过学校官网的智 慧中澳登录系统),如下依次点击:可用应用→教务→考务管理→考试安排,如下所

示:

| • minacación                                                                        |                                                                                                    |                                                           |                                                                                                    |     |
|-------------------------------------------------------------------------------------|----------------------------------------------------------------------------------------------------|-----------------------------------------------------------|----------------------------------------------------------------------------------------------------|-----|
| 33411.8 p                                                                           |                                                                                                    | 网站首页   耳                                                  | 联系我们   2019年12月9日 星期                                                                                                    | -   |
| · A 安徽中澳科技                                                                          | 支職業学院                                                                                                    | はローハー                                                     |                                                                                                    | 系   |
| ANHUI ZHONGAO INSTITU                                                               | TE OF TECHNOLOGY                                                                                                    | <b>偲</b> 月二分 1                                            | 文向一次                                                                                                    |     |
|                                                                                     | *************************************                                                                                                    | 林园文//                                                     |                                                                                                    |     |
| - PURPL VIAL                                                                        |                                                                                                    | 1又四又145 1                                                 |                                                                                                    |     |
| 学院简介                                                                                |                                                                                                    |                                                           |                                                                                                    |     |
| 现任领导                                                                                |                                                                                                    |                                                           |                                                                                                    |     |
| 学院视频                                                                                |                                                                                                    |                                                           |                                                                                                    |     |
|                                                                                     | to - with                                                                                                    | in it h                                                   |                                                                                                    |     |
| 校园风光                                                                                | 12. 2. 4                                                                                                    | 12120                                                     | T                                                                                                    |     |
|                                                                                     |                                                                                                    |                                                           |                                                                                                    |     |
|                                                                                     | 主题教育专栏                                                                                                    | ¥                                                         |                                                                                                    |     |
|                                                                                     |                                                                                                    |                                                           |                                                                                                    |     |
|                                                                                     |                                                                                                    |                                                           |                                                                                                    | -   |
| 通知公告 更多                                                                             | 学院要闻                                                                                                    | 更多                                                        | 应用导航                                                                                                    |     |
| 关于联合中报新博赛顶"洒店接待"的公示                                                                 | 用政部举办国家定注日主题活动                                                                                                    | 12 06 智慧中演                                                | 🖬 i中演app 🗂 中演校历                                                                                                    | 5   |
| 关于联合电报新增差项 "城市轨道交通                                                                  | 国际商客委召开第五届町址技能大赛日开幕式及动行                                                                                                    | S⇔ 12/05 (D) + (19/04)                                    |                                                                                                    |     |
| X J TO HIT TO KOMPAGE AND TO THE ACTOR                                              | Eleventry of the second second s |                                                           | ● 住民共初 	 ● 四上歌曲                                                                                                    | 2   |
| 关于2020年史龄省阳小院校技能士赛"                                                                 | 学院曾校举行第25期入曾和极分子培训研结业曲到                                                                                                    |                                                           |                                                                                                    |     |
| 关于2020年安徽省职业院校技能大赛"<br>关于2020年安徽省职业院校技能大赛"                                          | 学院党校举行第25期入党积极分子培训班结业典礼                                                                                                    | 12/05 名 录取查询                                              | 院长信箱                                                                                                    | 8   |
| 关于2020年安徽省职业院校技能大赛"<br>关于2020年安徽省职业院校技能大赛"<br>关于联合中枢新闻"小川建市国内健共                     | 学院党校举行第25期入党积极分子培训财绩业典礼<br>【不忘初心 牢记使命】国际商务系党总支开展党<br>【不忘初心 牢记使命】国际商务系党总支开展党                                                                                                    | 12/05                                                     | ₩ 院长信箱 ₩ 书记信箱                                                                                                    |     |
| 关于2020年安徽省职业统校技能大赛"…<br>关于2020年安徽省职业统校技能大赛"…<br>关于联合申报新增"约川健康与保健技…                  | 学院党校举行第25期入党积极分子培训税结业典礼<br>【不忘初心 牢记使命】国际商务系党总支开展党…<br>【不忘初心 牢记使命】国属三支部主题党日组织…                                                                                                    | 12/05 名 录取查询 12/05 12/05                                  |                                                                                                    |     |
| 关于2020年安徽省职业姚校技能大赛"…<br>关于2020年安徽省职业姚校技能大赛"…<br>关于联合申报新'增"幼儿健康与保健技…<br>社招资源采购项目招标公告 | 学院党校举行第25期入党科极分子培训财适业典礼<br>【不忘初心 牢记使命】国际南势系党总支开展党<br>【不忘初心 牢记使命】直属三支部主题党日组织<br>我院教师参加全国南职税校教学督导、质保体系建                                                                                                    | 12/05<br>12/05<br>12/05<br>12/04<br>院内机构链                 | <ul> <li>■ 院长信籍</li> <li>■ 书记信報</li> <li>&gt; ★</li> <li>★</li> <li>★</li> <li>★</li> <li>★</li> <li>★</li> <li>★</li> </ul> |     |
| 关于2020年安徽省职业院校技能大赛"…<br>关于2020年安徽省职业院校技能大赛"…<br>关于联合申报新增"幼儿健康与保健技…<br>社招资源采购项目招标公告  | 学院党校举行第25期入党科极分子培训财活业典礼<br>【不忘初心 牢记使命】国际商务系党总支开展党…<br>【不忘初心 牢记使命】国属三支部主题党日组织…<br>我院教师参加全国高职院校教学督导、质保体系建…                                                                                                    | 12/05<br>12/05<br>12/05<br>12/04<br>院内机构链                 | <ul> <li>■ 院长信稿</li> <li>■ 书记信稿</li> <li>壊 &gt;&gt; ▼</li> <li>常用链接 &gt;&gt; ▼</li> </ul>                                    |     |
| 关于2020年安徽省职业阶校技能大赛"…<br>关于2020年安徽省职业阶校技能大赛"…<br>关于联合申报新增"幼儿健康与保健技…<br>社招资源采购项目指标公告  | 学院党校举行第25期入党科板分子培训财活业典礼<br>【不忘初心 牢记使命】国际商务系党总支开展党…<br>【不忘初心 牢记使命】国属三支部主题党日组织…<br>我院教师参加全国高职族校教学督导、质保体系建…                                                                                                    | 12/05<br>12/05<br>12/05<br>12/04<br>12/04<br>院内机构链        | <ul> <li>■ 院长信報</li> <li>■ 书记信報</li> <li>■ 书记信報</li> <li>(業用链接&gt;&gt; ▼</li> </ul>                                          |     |
| 关于2020年安徽省职业颁校技能大赛"…<br>关于2020年安徽省职业统校技能大赛"…<br>关于联合申报新增"幼儿健康与保健技…<br>社招资源采购项目招标公告  | 学院党校举行第25期入党科板分子培训财适业典礼<br>【不忘初心 牢记使命】国际商务系党总支开展党…<br>【不忘初心 牢记使命】国属三支部主题党日组织…<br>我院教师参加全国高职院校教学督导、质保体系建…<br>Q 51 个条类图略结                                                                                                    | 12/05<br>12/05<br>12/05<br>12/04<br>院内机构结                 | <ul> <li>■ 院长復報</li> <li>■ 书记信報</li> <li>★ 书记信報</li> <li>★ 书记信報</li> <li>★ 书记信報</li> </ul>                                   |     |
| 共于2020年安徽省职业员校技能大第"…<br>共于2020年安徽省职业员校技能大第"…<br>关于联合申报新增"幼儿健康与保健技…<br>社招资源采购项目招标公告  | 学院党校举行第25期入党科机分子培训财适业典礼<br>【不忘初心 牢记使命】国际商务系党总支开展党…<br>【不忘初心 牢记使命】国属三支部主题党日组织…<br>我院教师参加全国高职院校教学督导、质保体系递…<br>Q 51 个多类型略结<br>学生空雨 教育站点                                                                                                    | 12/05<br>12/05<br>12/05<br>12/04<br>原内引力短期<br>十章          | <ul> <li>● 院长信簿</li> <li>● 书记信簿</li> <li>         读 &gt;&gt; ▼</li> <li>         常用経会 &gt;&gt; ▼</li> </ul>                  | • • |
| 共于2020年安徽省副业质校技能大震"…<br>关于2020年安徽省副业质校技能大震"…<br>关于联合申报新增"幼儿健康与保健技…<br>社招资源采购项目招标公告  | 学院党校举行第25期入党科税分子培训脱结业典礼<br>【不忘初心 年记使命】国际商务系党总支开展党…<br>【不忘初心 年记使命】 国属三支部主题党日组织…<br>我院教师参加全国高职院校教学督导、质保体系递…<br>Q 51 个多类型服务<br>学生空周 教育成点                                                                                                    | 12/05<br>12/05<br>2/05<br>12/05<br>12/04<br>原内列内检销<br>+ 森 | <ul> <li>● 院长信簿</li> <li>● 书记信簿</li> <li>★ &gt;&gt; ▼</li> <li>常用経接 &gt;&gt; ▼</li> </ul>                                    | • • |

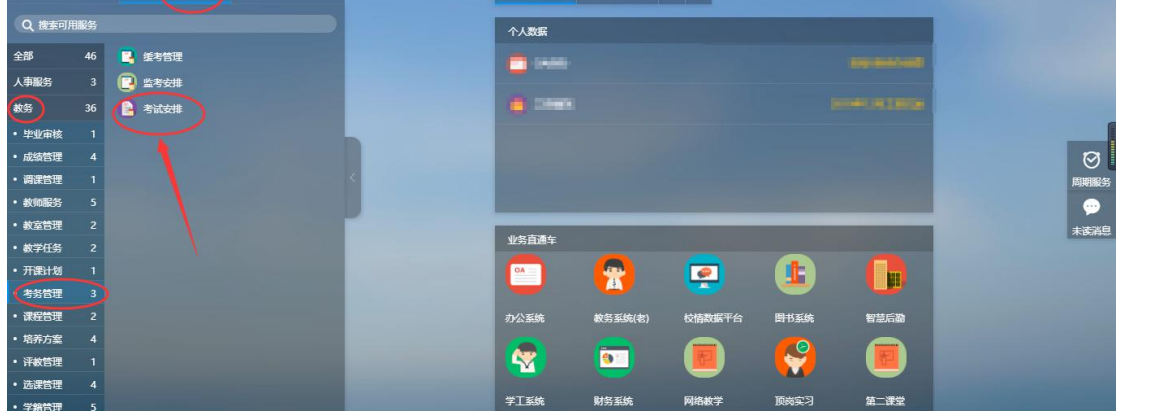

|                 | 您有如下身份可访问该服务,请选择: |  |
|-----------------|-------------------|--|
| 动物师有多个          | 院系管理员             |  |
| ŀ份时,选择<br>"教师组" | 教师组               |  |

2、进入"**考试安排**"菜单,如下所示:

| 安徽<br>ANHUI ZI | 中课科技職業學院 考试安排                 |     |    |        |          |        |             |                | 教师组 ▼ |
|----------------|-------------------------------|-----|----|--------|----------|--------|-------------|----------------|-------|
| <b>è</b> 校考    | 试安排查询                         |     |    |        |          |        |             |                |       |
| <b>Q</b> , 请输入 | 、课程号/课程名                      |     | 搜索 | [高级搜索] |          |        |             |                |       |
| 年学期:           | 请选择                           | -   |    |        |          |        |             |                |       |
| 试批次:           | 请选择                           | •   |    |        |          |        |             |                |       |
| 课单位:           | 请选择                           | *   |    |        |          |        |             |                |       |
| 导出             | 打印       操作     学年学期 🖕 考试批次 🌲 | 课程号 |    | ⇒ 课序号  | ◆ 考试序号 ◆ | 开课单位 🚔 | 拟考人数 🍦 是否需要 | ▲ 整体发布 ☆ 部分发布~ | 周次    |
|                |                               |     |    |        |          |        |             |                |       |
|                |                               |     |    |        |          |        |             |                |       |
|                |                               |     |    |        |          |        | 12          | 自教探            |       |
|                |                               |     |    |        |          |        | /21         | HIVE           |       |

3、选中学年学期然后点"搜索"(选 2019-2020 学年 1 学期)

| NHUT  | と中課科技<br>ZHONG-AO INSTITUT                                                                                                    | 職業學院 考                                                                                                    | 试安排                                                                                                    |                                                                                                    |                                                                                                    |                                           |                                                        |                                                                                                  |                                                         |                           |                                                                                                    |                                                                               | 教师组 `                                                          | - /        |
|-------|----------------------------------------------------------------------------------------------------|----------------------------------------------------------------------------------------------------|----------------------------------------------------------------------------------------------------|----------------------------------------------------------------------------------------------------|----------------------------------------------------------------------------------------------------|-------------------------------------------|--------------------------------------------------------|--------------------------------------------------------------------------------------------------|---------------------------------------------------------|---------------------------|----------------------------------------------------------------------------------------------------|-------------------------------------------------------------------------------|----------------------------------------------------------------|------------|
| 全校考   | 影试安排查                                                                                                    | 缅                                                                                                    |                                                                                                    |                                                                                                    | $\bigcirc$                                                                                             |                                           |                                                        |                                                                                                  |                                                         |                           |                                                                                                    |                                                                               |                                                                |            |
| Q、请编  | i入课程号/课程\$                                                                                                    | 2                                                                                                    |                                                                                                    | - (                                                                                                    | ( 200                                                                                                  | - 後援秦]                                    |                                                        |                                                                                                  |                                                         |                           |                                                                                                    |                                                                               |                                                                |            |
| 年学期   | : 2019-20205                                                                                                    | 学年1学期                                                                                                    |                                                                                                    | +                                                                                                    |                                                                                                    |                                           |                                                        |                                                                                                  | index of the second data                                |                           |                                                                                                    |                                                                               |                                                                |            |
| 所试批次  | : 请选择                                                                                                    |                                                                                                    |                                                                                                    | -                                                                                                    |                                                                                                    |                                           | 选择学年                                                   | F学期点"搜                                                                                           | 夏索"之后数                                                  | 据才会显为                     | 12                                                                                                    |                                                                               |                                                                |            |
| f课单位  | : 请选择                                                                                                    |                                                                                                    |                                                                                                    | -                                                                                                    |                                                                                                    |                                           |                                                        |                                                                                                  |                                                         |                           |                                                                                                    |                                                                               |                                                                |            |
| 42条数3 | 居 [清空搜索]                                                                                                    |                                                                                                    |                                                                                                    |                                                                                                    |                                                                                                    |                                           |                                                        |                                                                                                  |                                                         |                           |                                                                                                    |                                                                               |                                                                |            |
| -     | 1                                                                                                    | -                                                                                                    |                                                                                                    |                                                                                                    |                                                                                                    |                                           |                                                        |                                                                                                  |                                                         |                           |                                                                                                    |                                                                               |                                                                |            |
|       | щ 316                                                                                                    | eh.                                                                                                    |                                                                                                    |                                                                                                    |                                                                                                    |                                           |                                                        |                                                                                                  |                                                         |                           |                                                                                                    |                                                                               |                                                                |            |
|       |                                                                                                    |                                                                                                    |                                                                                                    |                                                                                                    |                                                                                                    |                                           |                                                        |                                                                                                  |                                                         |                           |                                                                                                    |                                                                               |                                                                |            |
|       | 操作                                                                                                    | 学年学期 崇                                                                                                    | 考试批次 🍦                                                                                                    | 课程号 🍦                                                                                                    | 课程名 🍦                                                                                                  | 课序号 🍦                                     | 考试序号 崇                                                 | 开课单位 🍦                                                                                           | 拟考人数 崇                                                  | 是否需要☆                     | 整体发布。                                                                                                    | 部分发布崇                                                                         | 周次                                                             | ≜<br>⊽     |
|       | 操作<br>查看名单                                                                                                    | <b>学年学期</b>                                                                                                    | 考试批次 🌲 2019-2020                                                                                                    | 课程号 🌲<br>0380384                                                                                         | 课程名 👙<br>英语听力11                                                                                        | 课序号 🌲<br>01                               | 考试序号 🌲<br>01                                           | 开课单位 🚽<br>国际商务系                                                                                  | - <u></u>                                               | 是否需要☆<br>是                | 整体发布 ☆<br>否                                                                                                    | 部分发布…☆<br>是                                                                   | 周次<br>18                                                       | ▲ ▼        |
|       | 操作           查看名单           查看名单                                                                                                    | <b>学年学期</b><br>2019-2020<br>2019-2020                                                                                                    | 考试批次 👙<br>2019-2020<br>2019-2020                                                                                                    | 课程号 ÷<br>0380384<br>0380384                                                                              | 课程名 ↓<br>英语听力11<br>英语听力11                                                                              | 课序号 ↓<br>01<br>01                         | 考试序号 ↓<br>01<br>01                                     | 开课单位 👙<br>国际商务系<br>国际商务系                                                                         | - 拟考人数 令<br>57<br>57                                    | 是否需要☆<br>是<br>是           | 整体发布 <sup>▲</sup><br>否<br>否                                                                                    | 部分发布 <sup>会</sup><br>是<br>是                                                   | 周次<br>18<br>18                                                 | *          |
|       | 操作       查看名单       查看名单       查看名单                                                                                                    | <b>学年学期</b><br>2019-2020 2019-2020 2019-2020                                                                                                    | 考试批次 🍦<br>2019-2020<br>2019-2020<br>2019-2020                                                                                                    | 课程号 令<br>03B03B4<br>03B0384<br>03B0384                                                                   | 课程名 ↓<br>英语听力 1<br>英语听力 1                                                                              | 课序号 ◆<br>01<br>01<br>02                   | 考试序号 ↓<br>01<br>01<br>02                               | 开课单位 ↓<br>国际商务系<br>国际商务系<br>国际商务系                                                                | 拟考人数 ↓     57     57     53                             | 是否需要▽<br>是<br>是<br>是      | 整体发布 ↓ 否 否 否                                                                                                   | 部分发布<br>是<br>是<br>是                                                           | 周次<br>18<br>18<br>18                                           | *          |
|       | 操作       查看名单       查看名单       查看名单       查看名单       查看名单                                                                                                    | <b>学年学期</b><br>2019-2020 2019-2020 2019-2020 2019-2020                                                                                                    | 考试批次 🍨<br>2019-2020<br>2019-2020<br>2019-2020<br>2019-2020                                                                                                    | 课程号 令<br>0380384<br>0380384<br>0380384<br>0380384                                                        | 课程名 ↓ 英语听力11 英语听力11 英语听力11 英语听力11 英语听力11 英语听力11                                                        | 课序号 ◆<br>01<br>01<br>02<br>02             | 考试序号 ↓<br>01<br>01<br>02<br>02                         | 开课单位 ↓<br>国际商务系<br>国际商务系<br>国际商务系<br>国际商务系                                                       | 数考人数 ◆<br>57<br>57<br>53<br>53                          | 是否需要                      | 整体发布 ↓ 否 否 否 否                                                                                                 | 部分发布<br>是<br>是<br>是                                                           | 周次<br>18<br>18<br>18<br>18                                     | *          |
|       | 操作           查若名单           查若名单           查若名单           查若名单           查若名单           查若名单                                                                                                    | <b>学年学期</b><br>2019-2020 2019-2020 2019-2020 2019-2020 2019-2020                                                                                                    | 考试批次 金         2019-2020         2019-2020         2019-2020         2019-2020         2019-2020         2019-2020         2019-2020                                                                              | 课程号                                                                                                    | 课程名         ◆           英语听力I1            英语听力I1            英语听力I1            英语听力I1            英语听力I1 | 课序号 ◆<br>01<br>01<br>02<br>02<br>03       | 考试序号 🔶<br>01<br>01<br>02<br>02<br>03                   | 开课单位 🔮<br>国际商务系<br>国际商务系<br>国际商务系<br>国际商务系                                                       | 財考人数 ◆<br>57<br>57<br>53<br>53<br>48                    | 是否需要▽<br>是<br>是<br>是<br>是 | 整体发布 <sup>▲</sup><br>示<br>示<br>否<br>否<br>否<br>否                                                                | 部分发布。<br>是<br>是<br>是<br>是<br>是                                                | 周次<br>18<br>18<br>18<br>18<br>18                               | <b>▲</b> ▼ |
|       | 操作           查若名单           查若名单           查若名单           查若名单           查若名单           查若名单           查若名单           查若名单                                                                                                    | 学年学期 ◆<br>2019-2020<br>2019-2020<br>2019-2020<br>2019-2020<br>2019-2020                                                                                                    | 考试批次 ◆<br>2019-2020<br>2019-2020<br>2019-2020<br>2019-2020<br>2019-2020<br>2019-2020                                                                                                    | 課程号 ◆<br>0380384<br>0380384<br>0380384<br>0380384<br>0380384<br>0380384<br>0380384                       | 課程名 ↓ 英语听力11 英语听力11 英语听力11 英语听力11 英语听力11 英语听力11 英语听力11 英语听力11                                          | 课序号 ◆<br>01<br>01<br>02<br>02<br>03<br>04 | 考试序号<br>01 01 02 02 03 04                              | 开课单位 《<br>国际商务系<br>国际商务系<br>国际商务系<br>国际商务系<br>国际商务系                                              | 財考人数 ◆<br>57<br>57<br>53<br>53<br>48<br>49              |                           | 整体发布 <sup>▲</sup> ♥ 否 否 否 否 否 否 否 否 否 否 否 否 否                                                                  | 部分发布 <sub>&gt;</sub><br>是<br>是<br>是<br>是<br>是<br>是                            | 周次<br>18<br>18<br>18<br>18<br>18<br>18<br>18                   | 4          |
|       | 操作           童若名单           童若名单           童若名单           童若名单           童若名单           童若名单           童若名单           童若名单           童若名单           童若名单           童若名单           童若名单                                              | 今年学期 令<br>2019-2020<br>2019-2020<br>2019-2020<br>2019-2020<br>2019-2020<br>2019-2020                                                                                                    | 考试批次 ◆<br>2019-2020<br>2019-2020<br>2019-2020<br>2019-2020<br>2019-2020<br>2019-2020<br>2019-2020                                                                                                    | 课程号 令<br>0380384<br>0380384<br>0380384<br>0380384<br>0380384<br>0380384<br>0380384<br>0380384            | 課程名 ↓ 英语听力11 英语听力11 英语听力11 英语听力11 英语听力11 英语听力11 英语听力11 英语听力11 英语听力11                                   | 课序号 ◆                                     | 考试序号 ↓<br>01<br>01<br>02<br>02<br>03<br>04<br>01       | 开课单位 《<br>国际商务系<br>国际商务系<br>国际商务系<br>国际商务系<br>国际商务系<br>国际商务系                                     | 找考人数 令     57     57     53     53     48     49     57 |                           | 整体发布。<br>●<br>不<br>不<br>不<br>不<br>不<br>不<br>。<br>、<br>、<br>、<br>、<br>、<br>、<br>、<br>、<br>、<br>、<br>、<br>、<br>、 | 部分发布 <sub>♥</sub><br>是<br>是<br>是<br>是<br>是<br>是<br>是<br>是                     | 周次<br>18<br>18<br>18<br>18<br>18<br>18<br>18<br>18             | *          |
|       | 操作           童若名名单           童若名名单           童若名名单           童若名名单           童若名名单           童若名名单           童若名名单           童若名名单           童若名名单           童若名名单           童若名名单                                                  | 学年学期         ◆           2019-2020         2019-2020           2019-2020         2019-2020           2019-2020         2019-2020           2019-2020         2019-2020           2019-2020         2019-2020                                                                                                    | *おは批次 令<br>2019-2020<br>2019-2020<br>2019-2020<br>2019-2020<br>2019-2020<br>2019-2020<br>2019-2020<br>2019-2020<br>2019-2020                                                                                      | 課程号 ◆<br>0380384<br>0380384<br>0380384<br>0380384<br>0380384<br>0380384<br>0380384<br>0380384<br>0360313 | 课程名 ◆<br>英唐听力11<br>英唐听力11<br>英唐听力11<br>英唐听力11<br>英唐听力11<br>英语听力11<br>英语听力11                            | 课序号 ◆ 01 01 02 02 03 04 01 01             | 考试像号 ◆<br>01<br>01<br>02<br>02<br>03<br>04<br>01<br>01 | 开環单位 ◆<br>国际商务系<br>国际商务系<br>国际商务系<br>国际商务系<br>国际商务系<br>国际商务系<br>国际商务系                            | 期考人数 ◆<br>57<br>53<br>53<br>48<br>49<br>57<br>57<br>57  |                           | 整体发布。<br>◆<br>不<br>不<br>不<br>不<br>不<br>不<br>不<br>不<br>不<br>不<br>不<br>不<br>不<br>不<br>不<br>不<br>不<br>不           | 部分发布 <sub>→</sub><br>是<br>是<br>是<br>是<br>是<br>是<br>是<br>是<br>是<br>是<br>是<br>是 | 周次<br>18<br>18<br>18<br>18<br>18<br>18<br>18<br>18<br>18       | *          |
|       | 操作           童若名单           童若名单           童若名单           童若名单           童若名单           童若名单           童若名单           童若名单           童若名单           童若名单           童若名单           童若名单           童若名单           童若名单           童若名单 | 学年学期 令           2019-2020           2019-2020           2019-2020           2019-2020           2019-2020           2019-2020           2019-2020           2019-2020           2019-2020           2019-2020           2019-2020           2019-2020           2019-2020           2019-2020           2019-2020 | ***###:*         \$           2019-2020         2019-2020           2019-2020         2019-2020           2019-2020         2019-2020           2019-2020         2019-2020           2019-2020         2019-2020 | 課程号 ◆<br>0380384<br>0380384<br>0380384<br>0380384<br>0380384<br>0380384<br>0380384<br>0360313<br>03C0313 | 课程名 ◆<br>英语听力11<br>英语听力11<br>英语听力11<br>英语听力11<br>英语听力11<br>英语听力11<br>英语听力13                            | 课序号 ◆ 01 01 02 02 03 04 01 01 01          | 考试保号 ↓<br>01<br>01<br>02<br>03<br>04<br>01<br>01<br>01 | 开课单位 ↓<br>国际商务系<br>国际商务系<br>国际商务系<br>国际商务系<br>国际商务系<br>国际商务系<br>国际商务系<br>国际商务系<br>国际商务系<br>国际商务系 |                                                         |                           | 整体发布。<br>●<br>本<br>本<br>本<br>本<br>本<br>本<br>本<br>本<br>本<br>本<br>本<br>本<br>本                                    | 部分发布<br>문<br>문<br>문<br>문<br>문<br>문<br>문<br>문<br>문<br>문<br>문<br>문<br>문         | 周次<br>18<br>18<br>18<br>18<br>18<br>18<br>18<br>18<br>18<br>18 | A<br>V     |